## 計算の達人の使い方

1) ソフトを立ち上げます。ソフトを立ち上げたら、練習したい学年のタブをクリックします。次にその学年で

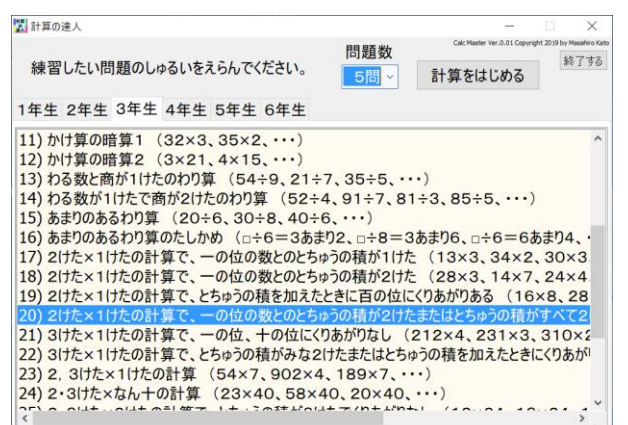

学習する計算項目の中から、練習したい項目をクリックし ます。そして、練習する問題数をドロップダウンメニュー (2 問~10 問)から選択し、「計算をはじめる」ボタンをク リックします。

2)計算問題を紙に書いたり、ソフトの計算用紙領域にペンで書いたりして答えを求め、答えの欄にテンキーで入力します。入力が終わりましたら、「答えあわせ」ボタンをクリックします。答えが合っている場合は、ピ

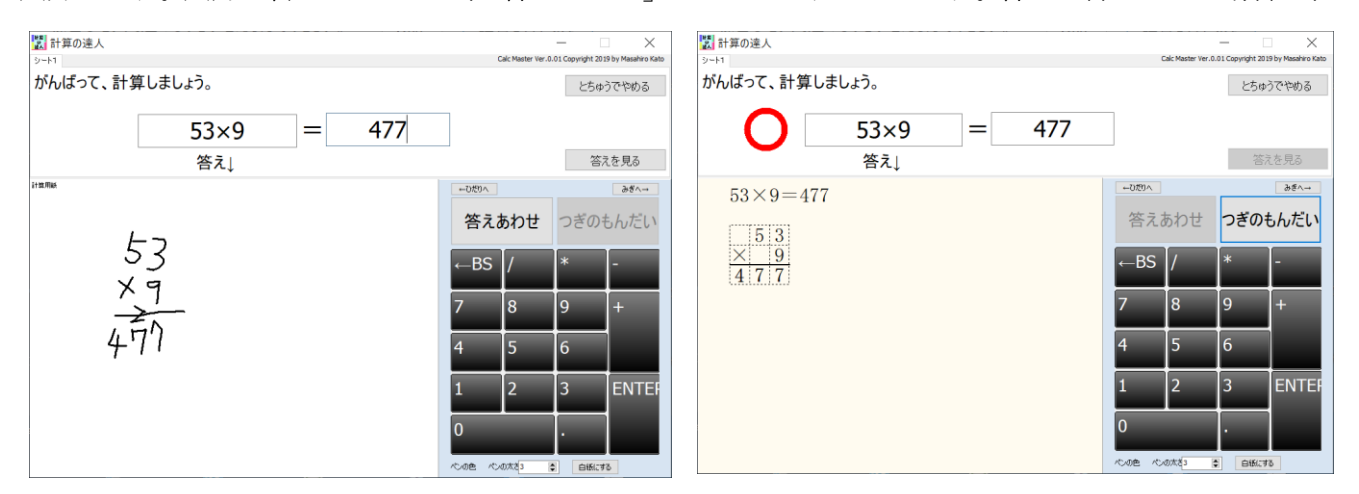

ンポンと音が鳴り、問題の横に赤い丸が付きますが、間違っている場合は、ブブーと音が鳴り、解答欄の間 違った答えが削除されます。答えが合うまで、次の問題へはいけません。どうしても、答えが分からない場 合は、「答えを見る」ボタンをクリックし、答えを見て考えることができます。一度でも間違えたり、「答え を見る」のボタンをクリックしたりした場合は、誤答リストにその問題が登録され、その問題が1回で正解 できるまで、繰り返し出題されます。

3)答え合わせは、どこで自分が間違えたかが明確になるように、途中過程が分かるようになっています。途中 で止めたい場合は、「とちゅうでやめる」ボタンをクリックします。ペンタブレットで書いている時に、テン

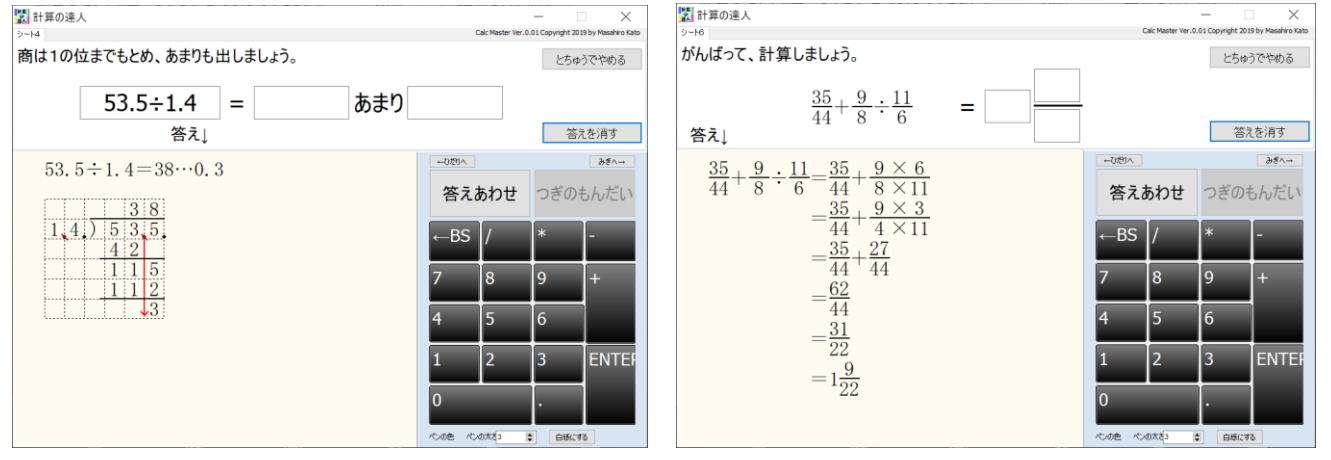

キーが邪魔になる場合は、「←ひだりへ」ボタンや「みぎへ→」ボタンをクリックすることによりテンキーの 位置を変えることができます。「ペンの色」をクリックするとペンの色を、「ペンの太さ」の数字を変えると ペンの太さを変えることができます。「白紙にする」ボタンをクリックすると、計算用紙を初期化できます。